# Brief summary TRC to test with a robot in manual mode

(turtle remote control by keyboard)

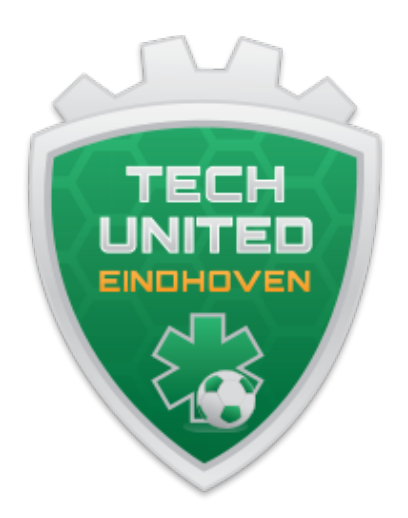

## **Tech United**

October 2024

Ruben Beumer & Ruud van den Bogaert

#### 1. Switches and button

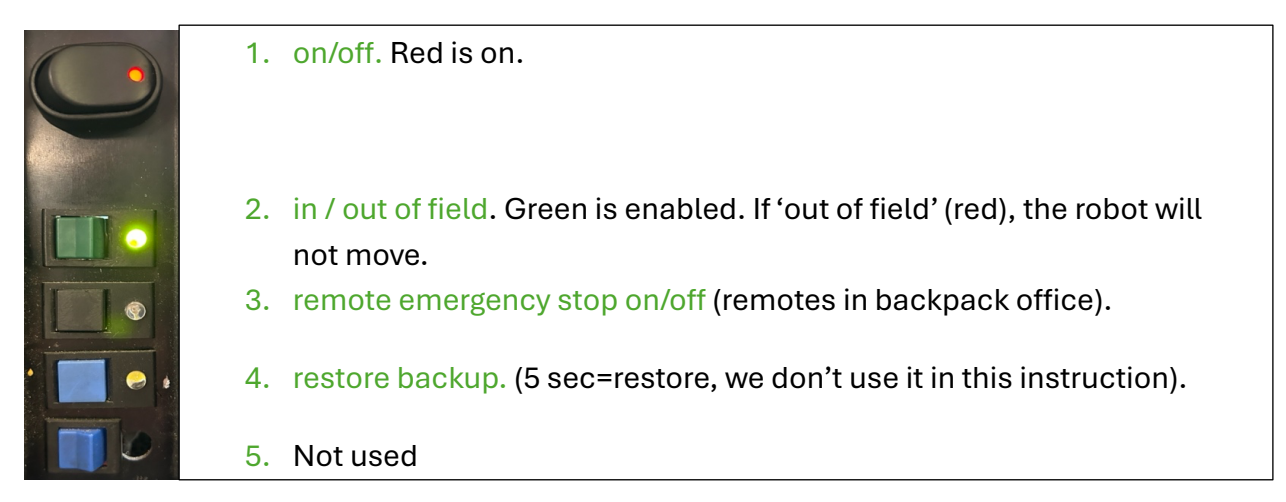

Turn the robot on and switch the robot in field. This button is also used to reset localization. Point the robot toward where it should score (and parallel to the sidelines) when switching it to in field.

Note: The 'X' in 'devpcX' in the explanation below will be your devpc number, so for example 'devpc24'.

#### 2. Connect to the robocup-network

Open a terminal: ctrl-alt-t

robocup@devpcX \$ sudo su

root@devpcX # robocup\_network

check the online status:

root@devpcX # turtles\_online

or *root@devpcX* # ping turtle(x) or *root@devpcX* # p(x) with (x) = 1 to 6, so for example 'p4'

## 3. Make, build and copy the correct Matlab software to turtle(s)

| Open a second terminal ctrl-alt-t or split screen in terminator.                                                                                                |                                      |                                                  |  |  |  |  |  |  |  |
|----------------------------------------------------------------------------------------------------|--------------------------------------|--------------------------------------------------|--|--|--|--|--|--|--|
| Log in as superuser                                                                                                    | <pre>robocup@devpcX \$ sudo su</pre> |                                                  |  |  |  |  |  |  |  |
| Start Matlab                                                                                                    | <pre>root@devpcX # matlab</pre>      |                                                  |  |  |  |  |  |  |  |
| Open the calibration GUI                                                                                                    | in Matlab                            | >>calgui                                         |  |  |  |  |  |  |  |
| Select in the GUI under generic the used Team, Field, and Goal.                                                                                                 |                                      |                                                  |  |  |  |  |  |  |  |
| Make and build (make & compile the software for the selected options; use build_sim_all to build software for the simulator and build_all for the real robots): |                                      |                                                  |  |  |  |  |  |  |  |
| >>make_all_install;                                                                                                    |                                      |                                                  |  |  |  |  |  |  |  |
| Copy the compiled code to selected online turtle:                                                                                                    |                                      |                                                  |  |  |  |  |  |  |  |
|                                                                                                    | () 1 to C on mo                      | ultiple, as far oversplay (server all turtle 220 |  |  |  |  |  |  |  |

>>copy\_all turtle(x) with (x)=1 to 6 or multiple, so for example: 'copy\_all turtle235'
to copy the software to robots 2, 3 and 5

|                                        |                  |        | calgui          |              |                    | -                |  |  |
|----------------------------------------|------------------|--------|-----------------|--------------|--------------------|------------------|--|--|
| Turtle1 T                              | urtle2 Tu        | tle3   | Turtle4         | Turtle       | 5 Turt             | le6 Advanced     |  |  |
| eneric                                 |                  |        | √ision calibra  | T<br>ation   | urtle 1<br>Misc. t | cools            |  |  |
| Team A (default)                       |                  |        | Mirror          |              |                    | Calibrate BH     |  |  |
| Impuls -                               |                  |        | Mask & Heading  |              |                    | Cleanup disk     |  |  |
| Eindhoven2024                          | •                |        |                 |              | Cł                 | neck calibration |  |  |
| Bail car                               | ioration         |        |                 |              |                    | Switch venue     |  |  |
| tatus                                  |                  |        |                 |              | ] [                |                  |  |  |
| Refresh                                | Ball             |        | Mirror          | ۹            | Mask 🗌             | Update           |  |  |
| Turtle1                                |                  |        |                 |              |                    |                  |  |  |
| Turtle2                                |                  |        |                 |              |                    |                  |  |  |
| Turtle3                                |                  |        |                 |              |                    | To robot         |  |  |
| Turtle4                                |                  |        |                 |              |                    | From robot       |  |  |
| Turtle5                                |                  |        |                 |              |                    |                  |  |  |
| Turtle6                                |                  |        |                 |              |                    | Revert           |  |  |
| ocally edited, pu                      | sh to update rob | ot [14 | :23:22] Calibra | ation gui st | arted              | ·                |  |  |
| Synchronized with<br>Robot has newer o | lata             |        |                 |              |                    |                  |  |  |
| No information av                      | ailable          |        |                 |              |                    |                  |  |  |
|                                        |                  |        |                 |              |                    |                  |  |  |

## 4. Start the TRC and test with a robot in manual mode

#### 4.1 TRC

Open a terminal and log in as superuser. *robocup@devpcX* \$ sudo su Start the Turtle Remote Control (TRC) *robocup@devpcX* \$ trc

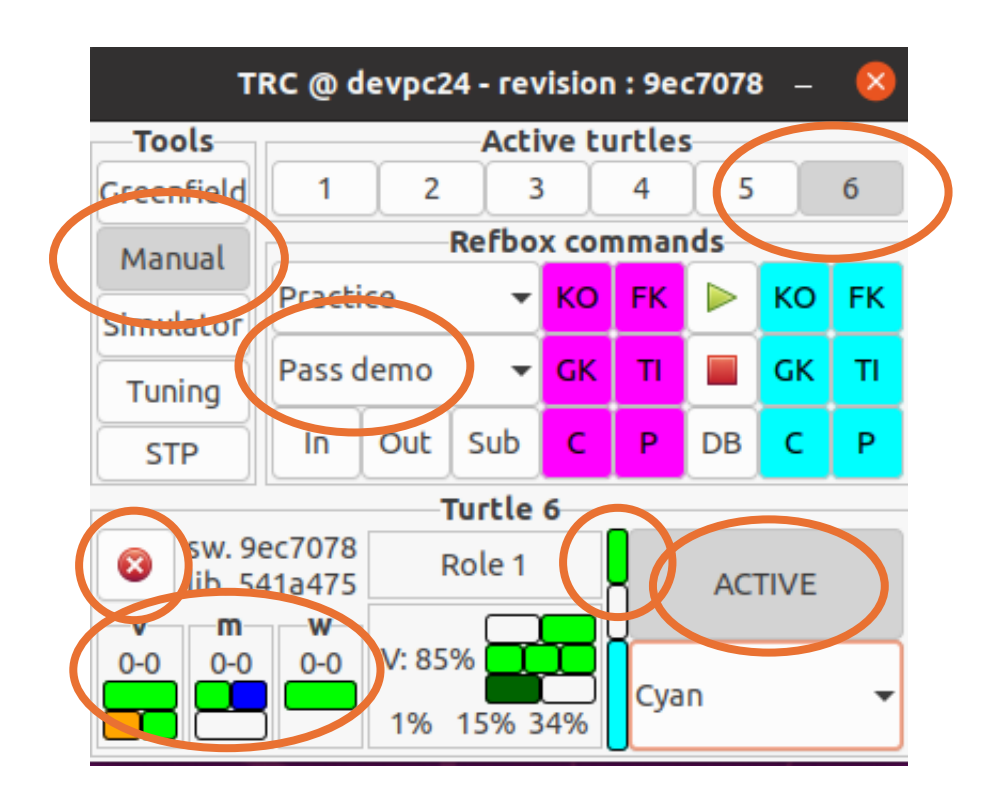

In the section Active turtles, click on the number(s) of the robot(s) you want to test with. Then, a section for that specific robot will appear. In that section, start the software on the robot by clicking the green checkmark; it can be stopped later by clicking the same button again when it shows a cross like in the figure above.

Vision (v), Strategy (first colored indicator under m), Motion (second indicator under m) and World-model (w) should be green. Motion can also be blue when the robot is controlled in manual mode. Also check if the in/ out of field indicator (next to the robot's role) button is green. If not, also check its status on the real robot and switch it if necessary (see step 1 in this document).

Make sure the robot has an active role. Depending on the selected role assigner mode in the Refbox commands section (in the figure above it is Pass demo), different options are available for the robot. For moving the robot in manual mode, it's only important that the robot is **not** inactive.

### 4.2 Manual mode

Select Manual in the Tools section (top left) of the TRC to open the window shown below. In the Control section (top left), select the robot. Then press the Start button (and later the same button when it shows Stop like in the figure below.

|                                                          | Manual mode                                                                                                    |   |                                        |   |   |     |  |  |  |
|----------------------------------------------------------|----------------------------------------------------------------------------------------------------|---|----------------------------------------|---|---|-----|--|--|--|
| Control<br>Turtle6 •<br>Keyboard •<br>Stop<br>Show photo | <ul> <li>Stopped</li> <li>Manual m</li> <li>Stopped</li> <li>Manual m</li> <li>Stopped</li> <li>Manual m</li> </ul> |   | eeeeeeeeeeeeeeeeeeeeeeeeeeeeeeeeeeeeee |   |   |     |  |  |  |
| Del old photo                                            | <b>os</b> 1                                                                                                    | 2 | 3 4                                    | 5 | 6 | All |  |  |  |
| Get video                                                |                                                                                                    |   |                                        |   |   |     |  |  |  |
| #frames: 1                                               | - + 1                                                                                                    | 2 | 3                                      | 4 | 5 | 6   |  |  |  |
| Reset Gyros                                              |                                                                                                    |   |                                        |   |   |     |  |  |  |
| 1                                                        | 2                                                                                                    | 3 | 4                                      |   | 5 | 6   |  |  |  |

You can now control the robot with the keyboard. Hover the mouse over the Start/Stop button and the commands (also shown below) will appear.

- ↑ Drive forwards↓ Drive backwards
- ← Drive left
- ← Drive tert
- $\rightarrow$  Drive right
- O Rotate left
- P Rotate right
- S Flat shot
- D Lob shot
- Q Increase shot power
- A Decrease shot power